# **Online User Accounts for Recconnect Portal**

This is a guide for the user(s)\*\* on how to have their online user profile set up for them, have accounts created for them, access/view their online user profile, and how to reset their password.

\*\*Note that all Boston College Students, Faculty/Staff, and on-campus personnel already have an account. Login to the portal using your AGORA PORTAL credentials.

- Step 1: Call Member Services at 617.552.0797
  - They will create your online user profile
  - An <u>online user profile</u> allows folks to register for programs on our <u>recconnect portal</u>
- Step 2: Notify Member Services Attendant that you "need to create an online account to register for programs"
- <u>Step 3</u>: Provide YOUR name to the Member Services Attendant
  - If you (or your youth) has been involved with Campus Recreation previously, you will already have an account created
    - Involvement may include, but is not limited to:
      - Being a former member of the Boston College community (Student/Fac/Staff/etc...)
      - Youth Swim Lessons or Recreational Day Camp
      - Purchased a guest pass
      - Master's Swim Program
  - If you or your youth(s) do not have an account created, we will have to create them
    - Please be prepared to share the following to create the account:
      - First Name
      - Last Name
      - Date of Birth
      - Gender
      - Phone Number
      - Email Address

<u>Step 4</u>: Member Services Attendant will assign your email address as your <u>recconnect portal's</u> "username" and the system default password as your "password"

- If you have any issues with the default password, you can click on <u>"Trouble signing in?"</u> and enter your email address to reset the password
- The system default password is "BC\_Campus\_Rec1"
  - You are prompted to change your password upon initial login.

<u>Step 5</u>: You now have access to the <u>recconnect portal</u>, and can register for eligible programs!

For additional information regarding the recconnect portal, please take a look at the following page!

# **Additional Info!**

## User Profile

- Top right corner has username with a photo (if applicable), so click the photo and "Profile"
- <u>Profile</u>: Can view date of birth... gender... email address... phone number... family members (if applicable)
- <u>Memberships</u>, Facility Access: Any membership or facility access history (if applicable)
- <u>Orders</u>: Past orders you have made (if applicable)
- <u>Invoices</u>: Invoices from the orders (if applicable)

### To View and Register for Programs

- User (parent/guardian of youth) can register for programs
- Find program
- Click <u>REGISTER</u> If you have multiple "Family Members", you will have to <u>select one</u>
- Click <u>CHECKOUT</u>
- In "Proceed to Checkout" window, click <u>CHECKOUT</u>
  - If >\$0, you will be brought to a secure checkout page to complete the sale
    - Email confirmation will be sent upon checkout
  - If a \$0 program, you will receive an email confirmation

### Password Resets\*

- Visit <u>recconnect.bc.edu</u>
- Click <u>Sign In</u>
- Enter Username
  - Email address associated with the account and online profile
- On the <u>Welcome Back!</u> window, click <u>Trouble signing in?</u>
- Enter Email Address
- Click <u>Reset Password</u>
- Go to your email and follow the reset instructions
  - If you do not receive the email within a few minutes, check your <u>SPAM</u> folder as well, just in case the email was sent there
  - New password requires:
    - 1. Minimum EIGHT characters
    - 2. At least ONE upper case letter
    - 3. At least ONE lower case letter
    - 4. At least ONE non-alphanumeric character
    - 5. At least ONE number

\*You can also reset your password by contacting Member Services at 617.552.0797